### **Registering on the New Uniphar platform**

To continue ordering online we require customer to authenticate their account for security purposes.

#### Note:

- 1. The new eCommerce platform registration works using email address to authenticate your account. Each customer will need a unique Email address to authenticate their account.
- 2. To add additional users post registration the customer will need additional email for each user.

#### **3 Step Registration Process**

To register go to <a href="https://www.uniphar.ie/">https://www.uniphar.ie/</a>

- 1. Click on the login drop down menu and enter current username or email and current password and click on the login button.
- 2. Fill in your account information, opt in for marketing, Select Pharmacy role, accept terms and conditions and accept.
- 3. You will now receive an email link to authenticate your account. Go to your email address and click on the link. Re-enter your login details and now your account is active.

| \land uniphar                                                                    | RETAIL Y                     | MANUFACTURER ~ | CORPORATE 🗸       | 📥 LOGIN | CONTACT |
|----------------------------------------------------------------------------------|------------------------------|----------------|-------------------|---------|---------|
| <ul> <li>Your account has been</li> </ul>                                        | activated. Please logi       | n below        |                   |         |         |
| LOGIN                                                                            |                              |                |                   |         |         |
| Already registered?<br>If you have an account with us, p<br>Email Address/Userna | lease log in.<br><b>me *</b> |                | * Required Fields |         |         |
| Password *                                                                       |                              |                |                   |         |         |
| Forgot Your Password?                                                            | What's this?                 |                |                   |         |         |
| LOGIN                                                                            |                              |                |                   |         |         |

### Login

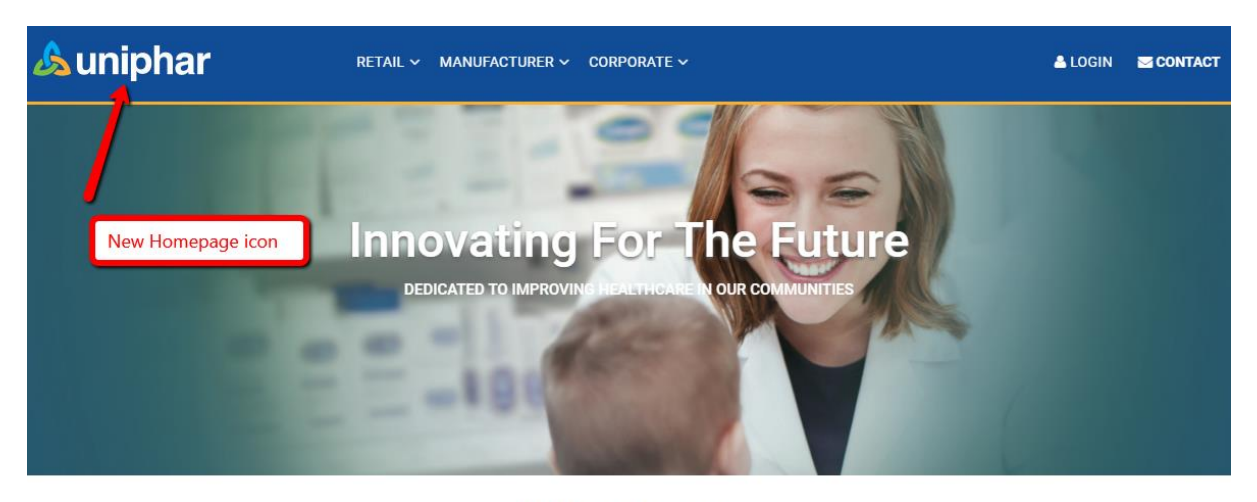

**Uniphar Services** 

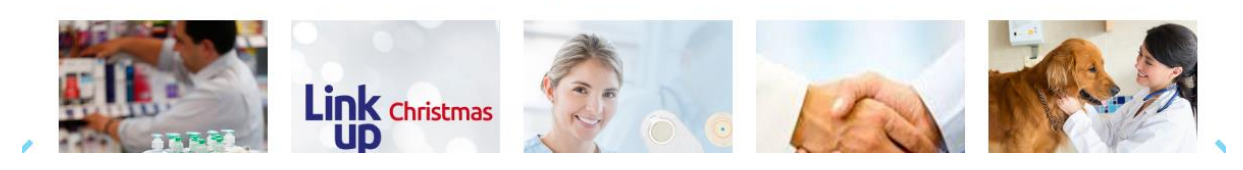

All customers can login to the new website using the login button on the top right hand side of the homepage.

All customers can navigate the corporate content on Uniphar website.

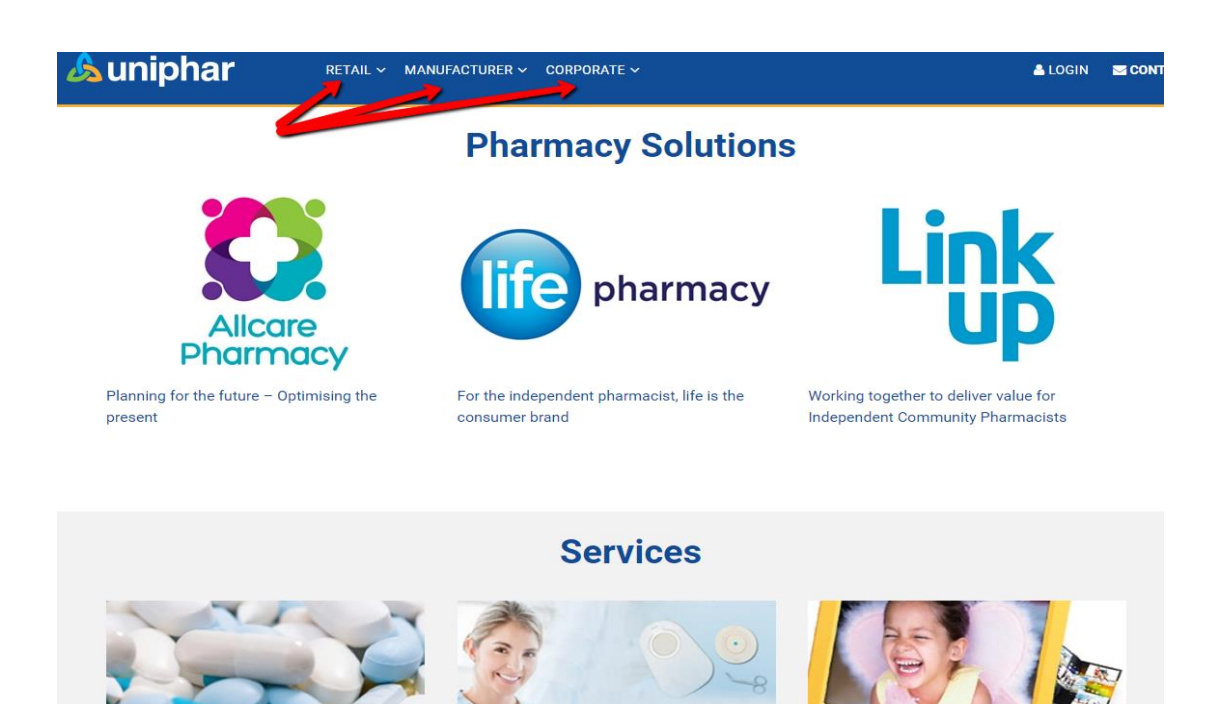

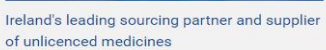

Tailored solutions for individual needs

Specialist photo sales and service to the Pharmacy sector

## **Placing Orders**

Once logged in you can now place orders using the search & catalogue navigation features

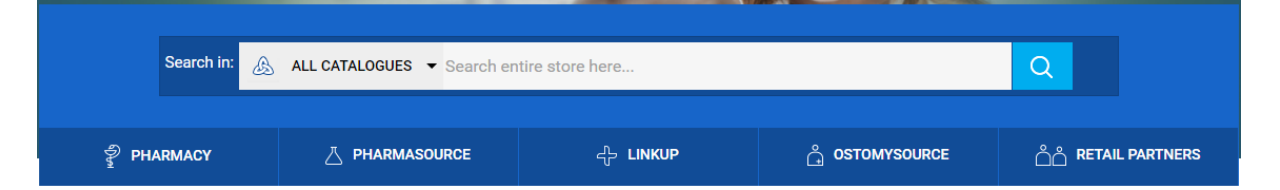

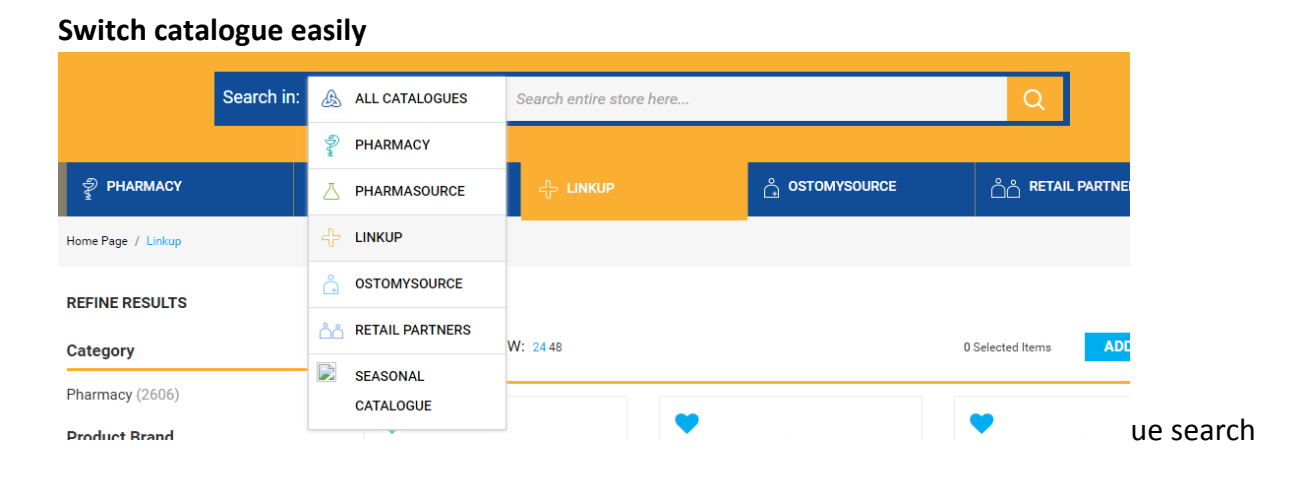

If you click on the LinkUp brochure you can search by product code, description, EMP or use the category and brand attributes to find your products.

| <b>&amp;</b> uniph                                                    | ar         | PRODUCTS       | ✓ RET# | NIL 🗸 MANUFAC         | TURER 🗸 COR | PORATE 🗸    | V FAV           | A MY ACCOUNT               | MY CART     |
|-----------------------------------------------------------------------|------------|----------------|--------|-----------------------|-------------|-------------|-----------------|----------------------------|-------------|
|                                                                       | Search in: | டூ LINKUP      | •      | Search entire sto     | re here     |             |                 | Q                          |             |
| PHARMACY                                                              |            | Z PHARMASOURCE |        | <sub>루</sub> 는 LINKUP |             | L STOMYSOUR | CE              | <u>പ്</u> റ്റ് RETAIL PART | NERS        |
| Home Page / Linkup                                                    |            |                |        |                       |             |             |                 | _                          |             |
| REFINE RESULTS                                                        |            | Linkup         |        |                       |             | Multiple s  | search criteria |                            |             |
| Category                                                              |            | 2634 Result(s) | SHOW   | /: 24 48              |             |             | 0 Sel           | lected Items               | ADD TO CART |
| Pharmacy (2606)                                                       |            | New search     |        |                       |             |             |                 |                            |             |
| Product Brand<br>3M (14)<br>Abbott (4)<br>Actavis (228)<br>Always (7) |            | features       |        |                       | •           |             | •               |                            |             |

### Stock

When placing orders for products that indicate they are in stock (Green Pill). This availability is based on hourly snap shots of stock. When a customer places an order and goes to checkout we make a real-time call on stock availability and occasionally this could result in item being removed from basket.

| Delivery Details* |                                                                      |           |       |     |          |          |  |
|-------------------|----------------------------------------------------------------------|-----------|-------|-----|----------|----------|--|
| Retail A/c Test   | Retail A/c Test in 1100,4045 Citywest Business Campus,Dublin,Ireland |           |       |     |          |          |  |
|                   |                                                                      |           |       |     |          |          |  |
| Delivery Iter     | ms                                                                   |           |       |     |          |          |  |
| CODE              | PRODUCT                                                              | PACK SIZE | STOCK | QTY | SUBTOTAL |          |  |
| 272267            | 1434 LO-PRO.UR.W/K5-MIC2 2IN                                         | 10'S      | •     | 1   | €56.78   | Ē        |  |
| 748406            | "AVM3028REV 5"" SPENCER WELLS STER 20                                | EA        | •     | 1   | €278.00  | 1        |  |
|                   |                                                                      |           |       |     |          |          |  |
| On Request Items  |                                                                      |           |       |     |          |          |  |
| CODE              | PRODUCT                                                              | PACK SIZE | STOCK | QTY | SUBTOTAL |          |  |
| 752714            | 1100 EMP AMBIENT REF PRODUCT WINSHUTTLE                              | 1         | •     | 1   | €0.00    | <u>ا</u> |  |

If item removed from cart you will see as message on screen. If this is a Pharmasource product the item will be emailed to Pharmasource team for sourcing.

#### **Order Review**

"1-625 CAPSULE SCISORS, CURVED, 23 G" (750665) was removed from cart

### **Favourites**

You can easily add products to your favourite's lists and create new lists.

|      |            | ADD TO FAVOURITE                 | ES     | * | •                                             |
|------|------------|----------------------------------|--------|---|-----------------------------------------------|
|      |            | Favourites List<br>Front of Shop |        |   |                                               |
|      |            | CREATE NEW FAVOURITE LIS         | т      |   | 34525 Confo<br>Border 25mn                    |
| ator | Qty: - 0 + | -97                              | CREATE |   | Code: 544641<br>Trade: €19.17   N<br>Qty: - 0 |

# **My Account Area**

In this area you can access Order history, Invoices, Statements, Actavis Accumulator, Manage users and Create returns.

| 💪 uniphar                                                                                                    | PRODUCTS 🗸 RETAIL 🗸 MANUFACTURER 🗸 CORPORATE 🗸 🖤 FAV 🛓 MY ACCOUNT 🚆 MY CAI                                                                                                    |
|----------------------------------------------------------------------------------------------------|----------------------------------------------------------------------------------------------------|
| MY ACCOUNT<br>Account Dashboard<br>My Profile<br>My Favourites<br>User Management<br>User Management<br>Orders<br>Invoices<br>Credits<br>Statements | Hello Paul,       Account Dashboard         My Profile       My Favourites         to save a copy to your computer and view your direct to bit notifications for the current month as by clicking on the more info icon.       Click here to access your account.         Account Information       Click here to access your account.       Click here to access your account.         My Profile       Ent         My Profile       Ent         Paul Cooling profile       Ent |
| Direct Debits<br>Returns<br>Accumulator                                                                                                    |                                                                                                    |

# **User Management Guide**

With the new eCommerce web platform we have enhanced the customer's ability to manage multiple profiles and permissions on their account for staff members.

Customers can access the User Management area by clicking on the link highlighted below.

| \land uniphar                    | PRODUCTS 🗸 RET.                                    | AIL ∽ MANUFACTURER ∽ CORPOR | ATE 🗸      | 🎔 FAV 🔺 | MY ACCOU | NT 🍟 MY CAR |
|----------------------------------|----------------------------------------------------|-----------------------------|------------|---------|----------|-------------|
| MY ACCOUNT                       | Manage Users                                       |                             |            |         |          | ADD USER    |
| My Profile                       | NAME                                               | EMAIL                       | PERMISSION | STATUS  |          |             |
| My Favourites<br>User Management | Retail a/c test in 1100<br>Retail a/c test in 1100 | 1056065.38728488@uniphar.ie | Admin      | Active  | EDIT     | DELETE      |
|                                  | Breeta Allen                                       | ballen@uniphar.ie           | Admin      | Active  | EDIT     | DELETE      |
| 🔥 UNIPHAR                        | Dermot Ryan                                        | dryan@uniphar.ie            | Admin      | Active  | EDIT     | DELETE      |
| Orders                           | Eugene Connell                                     | econnell@uniphar.ie         | Admin      | Active  | EDIT     | DELETE      |
| Invoices                         | Gary Behan                                         | gbehan@uniphar.ie           | Admin      | Active  | EDIT     | DELETE      |
| Statements                       | Julie O'Halloran                                   | johalloran@uniphar.ie       | Admin      | Active  | EDIT     | DELETE      |
| Direct Debits                    | Padraig Flynn                                      | pflynn@uniphar.ie           | Admin      | Active  | EDIT     | DELETE      |
| Returns                          | Susan Hurley                                       | shurley@uniphar.ie          | Admin      | Active  | EDIT     | DELETE      |
| Accumulator                      | Sonja Kinlan                                       | skinlan@uniphar.ie          | Admin      | Active  | EDIT     | DELETE      |

#### From this section the customer can

- 1. Add a new user
- 2. Edit current users Passwords
- 3. Edit current users profiles
- 4. Delete profiles for example if a staff member leaves.
- 5. Select permissions for a range of services they wish Sales & billing and billing profiles to have access to

When an Administrator adds a Sales and Billing or billing user they can assign various permissions to those profiles. See example below for Sales and Billing

#### Note: A unique email is required to add new users profiles.

| Change Password    |                      |      |
|--------------------|----------------------|------|
| Lash Haarda        |                      |      |
| LOCK USER?*        |                      |      |
| 🖲 No 🔍 Yes         |                      |      |
|                    |                      |      |
| Uniphar Services * |                      |      |
| Uniphar            | Allphar              |      |
| Orders             | Invoices             |      |
| Invoices           | Credits              |      |
| Credits            | Financial Statements |      |
| Statements         |                      |      |
| Direct Debits      |                      |      |
| Returns            |                      |      |
| Accumulator        |                      |      |
|                    |                      |      |
| « Back             |                      | SAVE |
|                    |                      |      |
| * Required Fields  |                      |      |